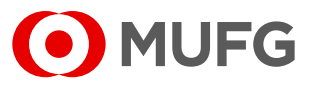

Acesse nosso **Internet Banking** por meio do link <u>https://cms1.br.bk.mufg.jp/internetbanking/</u>

#### Acesse o menu de **Cobrança**.

| MUFG<br>Home          | DASHBOARI                                | )                                                | Q              | uarta-Feira, 18 de Janeiro de 2023 |
|-----------------------|------------------------------------------|--------------------------------------------------|----------------|------------------------------------|
| Resumo financeiro     | Minhas Contas                            |                                                  |                |                                    |
| Conta-corrente        | Situação em: 18/01/23                    | Saldo Atual Saldo Disponível *                   | Carregano      | do gráfico                         |
| Pagamentos            | C<br>*Saldo Atual + Saldo aplicado em S  | arregando<br>imart Account                       |                |                                    |
| Folha de<br>Pagamento | Acesso Rápido                            |                                                  |                |                                    |
| Investimentos         |                                          |                                                  |                | ert x                              |
| Derivativos           | $\rightarrow$ Extratos                   |                                                  |                |                                    |
| Empréstimos           | <u>Últimos 5 dias</u><br>Últimos 15 dias | <u>Pagamento de</u><br><u>Boletos e Tributos</u> | Transferências | Aprovação de<br>Pagamentos         |
| Fiança                | <u>Últimos 30 dias</u>                   |                                                  |                |                                    |
| Arquivos              | \$                                       |                                                  |                | Ê                                  |
| Cobrança              | <u>Comprovantes</u>                      | 2ª via do Boleto                                 | Francesinha    | L = L<br>Upload de Arquivos        |
| Comércio Exterior     |                                          |                                                  |                |                                    |
| Contratos             |                                          |                                                  |                | <u>ir para o menu principai</u>    |
| Administração         |                                          |                                                  |                |                                    |
| Serviços              |                                          |                                                  |                |                                    |
|                       |                                          |                                                  |                |                                    |

Em "Cobrança", selecione "Inclusão de títulos".

| # MENU PRINCIPAL                                                                                                    |                                                                                                    |        |  |
|----------------------------------------------------------------------------------------------------|----------------------------------------------------------------------------------------------------|--------|--|
| <ul> <li>Conta garantida</li> <li>Extrato de smart account</li> <li>Transferências recebidas</li> </ul>                                                                                                    | © Cobrança<br>> Consulta de títulos / Segunda via<br>> Musimentação diária                                                                                                    | ^      |  |
| Pagamentos     Transferências entre contas / TED     Inclusão                                                                                                    | <ul> <li>&gt; Francesinha</li> <li>&gt; Posição de carteira</li> <li>&gt; Instrução</li> </ul>                                                                                                    | ļ      |  |
| - Exclusão de beneficiários<br><b>&gt; Pagamentos</b><br>- Inclusão                                                                                                    | Inclusão de instrucio     Inclusão de títulos                                                                                                    |        |  |
| <ul> <li>&gt; DDA - Débito direto autorizado         <ul> <li>Cadastrar</li> <li>Descadastrar</li> <li>Consultar/Pagar boletos</li> </ul> </li> </ul>                                                                                 | Comercio Exterior     Confirmação de fechamento de câmbio     Inclusio     Aprovação     Conculta                                                                                                    |        |  |
| Agregados<br>- Cadastrar<br>- Descadastrar<br>- Consulta<br>                                                                                                    | - Consultas<br>- Compra<br>Adiantamentos<br>Cambiaia e contratar                                                                                                    |        |  |
| <ul> <li>&gt; Aprovação</li> <li>&gt; Comprovantes</li> <li>&gt; Consultas / Relatório de operações</li> <li>&gt; Alteração/Cancelamento</li> </ul>                                                                                   | - Venda<br>Financiamentos<br>Cobranças<br>Cartas de crédito                                                                                                    |        |  |
| Investimentos                                                                                                    | - Ordens de pagamento<br>> Canais Bancários e Manual de Preenchimento de Câmbio                                                                                                    |        |  |
| <ul> <li>Penda Fixa</li> <li>- Aplicação</li> <li>- Aprovação</li> <li>- Aprovação</li> <li>- Posição diária</li> <li>- Posição mensal</li> <li>- Notas de Negociação</li> <li>- Relativio de operações</li> <li>- Extrato</li> </ul> | Contratos Consulta Consulta Consulta Demais Contratos Consulta Consulta Co |        |  |
| Derivativos                                                                                                    | © Serviços                                                                                                    | $\sim$ |  |
| Sua sessão expira em: 19:37 Banco MUFG Brasil S.A.                                                                                                    |                                                                                                    |        |  |

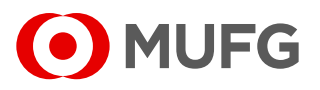

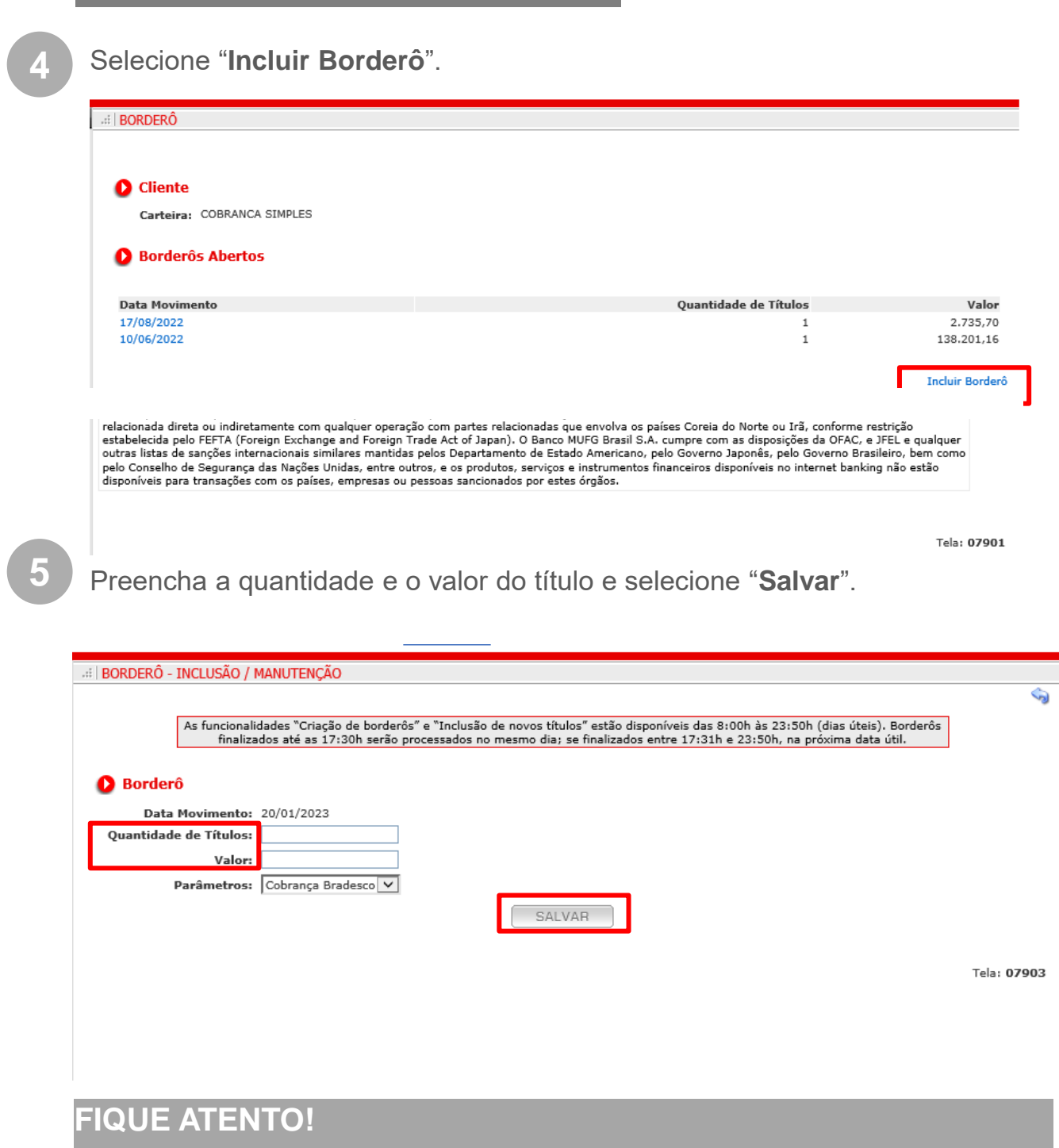

- A quantidade máxima de títulos são 20 títulos;
- O valor deve ser preenchido com o valor total dos títulos.

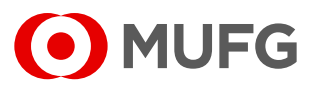

| 6 Selecione "Incluir Títulos" para começar.                                                                              |           |                                              |  |  |
|----------------------------------------------------------------------------------------------------|-----------|----------------------------------------------|--|--|
| <ul> <li>Borderô</li> <li>Data Movimento: XX/XX/XXXX</li> <li>Quantidade de Títulos: XX</li> <li>Valor: XX,XX</li> </ul> | Qu        | antidade Incluído: 0<br>Valor Incluído: 0,00 |  |  |
| Títulos<br>Não existem títulos para esta consulta. Incluir Título                                                        |           |                                              |  |  |
| Registro de eventos                                                                                                    | ///       |                                              |  |  |
| Usuário                                                                                                    | Data/Hora | Operação<br>Inclusão                         |  |  |
| SALVAR FINALIZAR EXCLUIR                                                                                                 |           |                                              |  |  |

Preencha os "Dados do título".

# SAIBA MAIS!

- Número do Documento: Número da empresa para identificar aquele determinado boleto ou título (Seu número, NF);
- Data de Vencimento: Não pode ser inferior ao dia atual;
- O preenchimento dos campos Desconto e Mensagem de Bloqueto são opcionais.

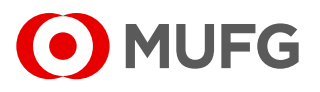

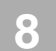

Selecione "Salvar".

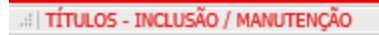

| Borderô<br>Quantidade de Títulos:<br>Valor:                                                                                                    | Quantidade Incluído: 0<br>Valor Incluído: 0,00 |                                       |
|----------------------------------------------------------------------------------------------------|------------------------------------------------|---------------------------------------|
| Dados do título<br>Nº Documento: [<br>Valor do Titulo: [<br>Data Emissão: [<br>Data Vencimento: ]                                                                                                    |                                                |                                       |
| Sacado<br>CPF/CNPJ: [<br>Razão Social/Nome: [<br>Endereço: [<br>Complemento: [<br>Cidade: [<br>Email:                                                                                                    | Consultar  Bairro: UF: CEP:                    |                                       |
| <ul> <li>Desconto</li> <li>Valor Fixo: [<br/>Valor ao dia: [<br/>Percentual: [</li> <li>Data limite do desconto: [</li> <li>Mensagem de blooperation de blooperation d</li></ul> | queto                                          |                                       |
| Mensagem:<br>Sua sessão expira em: 18:51                                                                                                    | <mensagem></mensagem>                          | Tela: 07906<br>Banco MUFG Brasil S.A. |

### FIQUE ATENTO!

Caso o borderô contenha mais de 1 título, preencha os dados do segundo título e selecione "**Salvar**" e assim sucessivamente. Após incluir todos os títulos, retorne ao borderô e selecione "**Finalizar**".

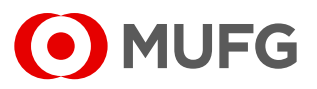

#### FIQUE ATENTO!

 Confira a quantidade de títulos incluídos versus a quantidade indicada;

Confira o valor incluído versus o valor informado

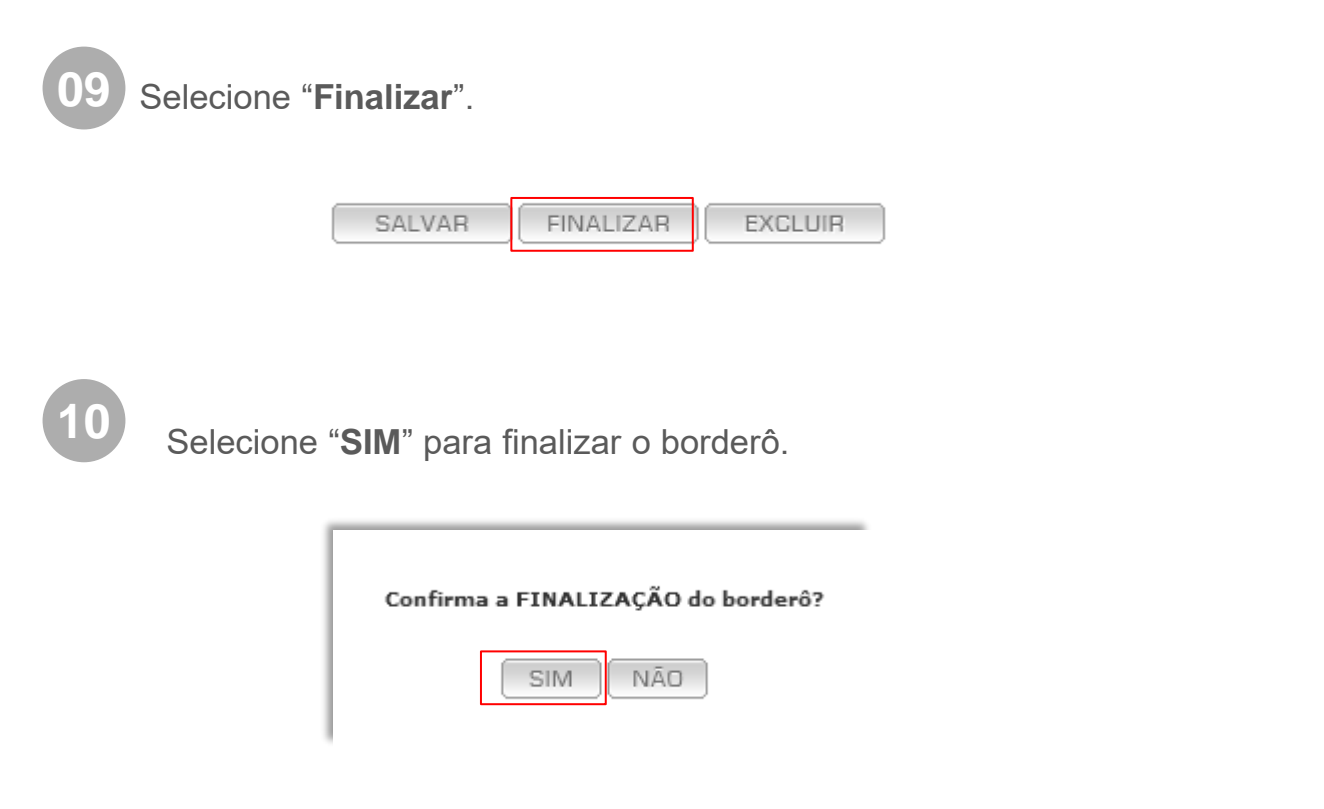

## INTERNET BANKING Inclusão Título via Arquivo

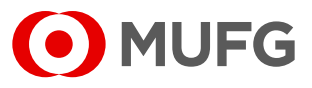

Acesse nosso **Internet Banking** por meio do link https://cms1.br.bk.mufg.jp/internetbanking/

#### Acesse o menu de **Arquivos**.

| MUFG<br>Home          | DASHBOARD                                 | )                                         | Q              | uarta-Feira, 18 de Janeiro de 2023 |
|-----------------------|-------------------------------------------|-------------------------------------------|----------------|------------------------------------|
| Resumo financeiro     | Minhas Contas                             |                                           |                |                                    |
| Conta-corrente        | Situação em: 18/01/23                     | Saldo Atual Saldo Disponível *            | Carregand      | o gráfico                          |
| Pagamentos            | Ca<br>*Saldo Atual + Saldo aplicado em Si | rregando<br>mart Account                  |                |                                    |
| Folha de<br>Pagamento | Acesso Rápido                             |                                           |                |                                    |
| Investimentos         |                                           |                                           |                | AT X                               |
| Derivativos           | $\rightarrow$ Extratos                    | 11(01)                                    | < <u> </u>     |                                    |
| Empréstimos           | Últimos 5 dias                            | <u>Pagamento de</u><br>Boletos e Tributos | Transferências | Aprovação de<br>Pagamentos         |
| Fiança                | Últimos 30 dias                           |                                           |                |                                    |
| Arquivos              | \$                                        |                                           |                |                                    |
| Cobrança              | Comprovantes                              | 2ª via do Boleto                          | Francesinha    | Upload de Arquivos                 |
| Comércio Exterior     |                                           |                                           |                | Is para a Manu Drincipal           |
| Contratos             |                                           |                                           |                | II para o Menu Principal           |
| Administração         |                                           |                                           |                |                                    |
| Serviços              |                                           |                                           |                |                                    |

3

#### Selecione "Envio".

| MUFG              | # MENU PRINCIPAL                                                                                                    |                                                                                                    |
|-------------------|----------------------------------------------------------------------------------------------------|----------------------------------------------------------------------------------------------------|
| Home              | © Conta-corrente                                                                                                    | 2 Arquivos                                                                                                    |
| Resumo financeiro | <ul> <li>Extratos</li> <li>Últimos 5 dias</li> <li>Últimos 15 dias</li> <li>Últimos 20 dias</li> </ul>                                                | <ul> <li>≻ Envio</li> <li>&gt; Kecepcao</li> <li>&gt; Consulta</li> </ul>                                                                                                    |
| Conta-corrente    | <ul> <li>Change data</li> <li>Lançamentos agendados</li> <li>Conta qarantida</li> </ul>                                                               | > Monitoramento de Arquivos                                                                                                    |
| Pagamentos        | <ul> <li>Extrato de smart account</li> <li>Transferências recebidas</li> </ul>                                                                        | Consulta de títulos / Segunda via Consulta de títulos / Segunda via Consu |
| Investimentos     | Pagamentos Transferências entre centre ( TED                                                                                                    | > Francesinha<br>> Seição de carteira                                                                                                    |
| Derivativos       | <ul> <li>Transferencias entre contas / TED</li> <li>Inclusão</li> <li>Exclusão de beneficiários</li> </ul>                                            | <ul> <li>Instrução</li> <li>- Inclusão de instrução</li> </ul>                                                                                                    |
| Empréstimos       | > Pagamentos<br>- Inclusão                                                                                                    | > Inclusão de títulos                                                                                                    |
| Fiança            | <ul> <li>&gt; DDA - Debito direto autorizado         <ul> <li>Cadastrar</li> <li>Descadastrar</li> <li>Consultar/Pagar boletos</li> </ul> </li> </ul> | Confirmação de fechamento de câmbio - Inclusão - Anemação                                                                                                    |
| Arquivos          | Agregados<br>- Cadastrar                                                                                                    | → Consultas                                                                                                    |
| Cobrança          | - Descadastrar<br>- Consulta<br>> Aprovação                                                                                                    | - Compra<br>Adiantamentos<br>Cambiais a contratar                                                                                                    |
| Comércio Exterior | <ul> <li>Comprovantes</li> <li>Consultas / Relatório de operações</li> <li>Atteração/Cancelamento</li> </ul>                                          | - Venda<br>Financiamentos<br>Cobranças<br>Cartas de crédito                                                                                                    |
| Contratos         | © Investimentos                                                                                                    | - Ordens de pagamento<br>→ Canais Bancários e Manual de Preenchimento de Câmbio                                                                                                    |
| 501 Alguo         | <ul> <li>Renda Fixa</li> <li>- Aplicação</li> <li>- Resgate</li> </ul>                                                                                | Contratos                                                                                                    |
|                   | Sua sessão expira em: 19:28                                                                                                    | Banco MUFG Brasil S./                                                                                                    |

## INTERNET BANKING Inclusão Título via Arquivo

4

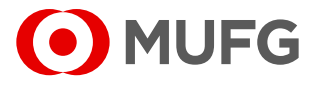

Em "**Tipo**" selecione "**Cobrança Envio**" e anexe o arquivo de cobrança a ser enviado e em seguida selecione "**Enviar**".

| # ENVIO DE     | ENVIO DE ARQUIVOS                  |                                 |                        |  |  |
|----------------|------------------------------------|---------------------------------|------------------------|--|--|
|                |                                    |                                 |                        |  |  |
|                | Horário limite de envio para proce | essamento no dia até as 17:00hs |                        |  |  |
|                | ·····                              |                                 |                        |  |  |
|                |                                    |                                 |                        |  |  |
| Color!         |                                    |                                 |                        |  |  |
| Select         |                                    |                                 |                        |  |  |
| Tipo:          | Cobrança Envio                     | ✓                               |                        |  |  |
|                |                                    |                                 |                        |  |  |
| Nome:          |                                    |                                 | Browse                 |  |  |
|                |                                    |                                 |                        |  |  |
|                |                                    |                                 | Browse                 |  |  |
|                |                                    |                                 |                        |  |  |
|                |                                    |                                 | Browse                 |  |  |
|                |                                    |                                 |                        |  |  |
|                |                                    |                                 | Browse                 |  |  |
|                |                                    |                                 |                        |  |  |
|                |                                    |                                 | Browse                 |  |  |
|                |                                    |                                 |                        |  |  |
|                |                                    |                                 |                        |  |  |
|                |                                    |                                 |                        |  |  |
|                |                                    | ENVIAR                          |                        |  |  |
|                |                                    |                                 |                        |  |  |
|                |                                    |                                 |                        |  |  |
|                |                                    |                                 | Tela: 06902            |  |  |
|                |                                    |                                 |                        |  |  |
|                |                                    |                                 |                        |  |  |
|                |                                    |                                 |                        |  |  |
|                |                                    |                                 |                        |  |  |
| Sua sessão exp | oira em: 19:52                     |                                 | Banco MUFG Brasil S.A. |  |  |
|                |                                    |                                 |                        |  |  |

Ouvidoria Banco MUFG Brasil S.A. 0800 770 4060 E-mail: ouvidoria@br.mufg.jp

#### Central de Atendimento: (11) 3268-0308 Email: central\_atendimento@br.mufg.jp